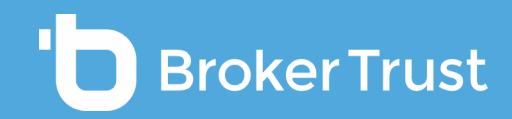

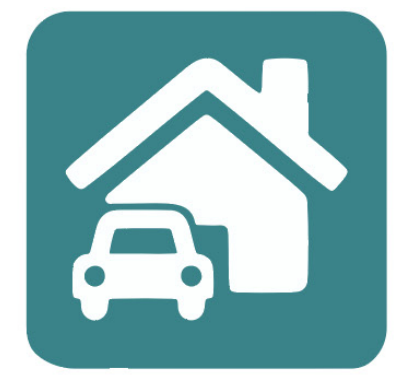

# BTNeživot

# Majetková pojištění

|                                | Domů                                  | 🖨 Poj                             | ištění vozidel |                    |               |             |
|--------------------------------|---------------------------------------|-----------------------------------|----------------|--------------------|---------------|-------------|
|                                |                                       | 🔓 Рој                             | ištění majetku | NÍ 🖨 VC            | DZIDEL 企      | MAJET       |
|                                |                                       |                                   | -              |                    |               |             |
| TNeživot                       |                                       |                                   |                |                    |               | L L         |
| <b>Obchody</b><br>VŠECHNA POJI | STÊNÍ 🖨 VOZIDEL 🍙 M                   | AJETKU                            | HI             | edejte v obchodech | Q 10          | <b>~</b> ₹  |
| Kategorie                      | Název obchodu                         | Klient / ID                       | Stav           | Č. smlouvy         | Aktualizováno |             |
|                                | Povinné ručení<br>Volkswagen CC       | Marek Novel<br>900411/5438        | Rozpracováno   | 9456349076         | 10.05.2021    |             |
|                                | Havarijní pojištění<br>Audi A7        | Karolína Nosková<br>870412/5132   | Podepsáno      | 9456349055         | 10.05.2021    | :           |
| 仓                              | Pojištění domácnosti<br>Třeboň        | Pavel Radovský<br>730204/5492     | Srovnáno       | 9456349056         | 10. 05. 2021  | 0<br>0<br>0 |
|                                | Havarijní pojištění<br>BMW Gran Coupé | Aneta Krejčířová<br>760212/5673   | Srovnáno       | 9456349090         | 10.05.2021    | :           |
| ۵                              | Pojištění stavby<br>Znojmo            | Magdaléna Lhotková<br>670211/5125 | Podepsáno      | 9456349032         | 10.05.2021    | •           |
| ۵                              | Pojištění stavby<br>Litoměřice        | Libor Malkovič<br>900305/5143     | Chyba sjednání | 9456349012         | 10.05.2021    | :           |
| Ē                              | Povinné ručení<br>Škoda Octavia       | Alice Molanová<br>540609/6342     | Podepsáno      | 9456349010         | 10.05.2021    | :           |
| ۵                              | Pojištění domácnosti<br>Praha         | Livie Novotná<br>670206/5121      | Podepsáno      | 9456349067         | 10.05.2021    | :           |
|                                | Povinné ručení<br>Volvo V90           | Karel Lhota<br>940210/5540        | Rozpracováno   | 9456349022         | 10.05.2021    | :           |
|                                |                                       |                                   |                |                    |               |             |

#### PŘEHLED ROZPRACOVANÝCH OBCHODŮ

Po přihlášení do BT Neživot vyberete pojištění vozidel, nebo pojištění majetku kliknutím na danou ikonu.

Zde uvidíte přehled svých obchodů, pokud už nějaké máte.

V případě, že jdete z karty klienta, tak vidíte všechny obchody jen daného klienta a můžete udělat nový obchod.

V případě, že jdete přes obchody, tak vidíte všechny obchody **všech** klientů, ale nemůžete udělat nový obchod.

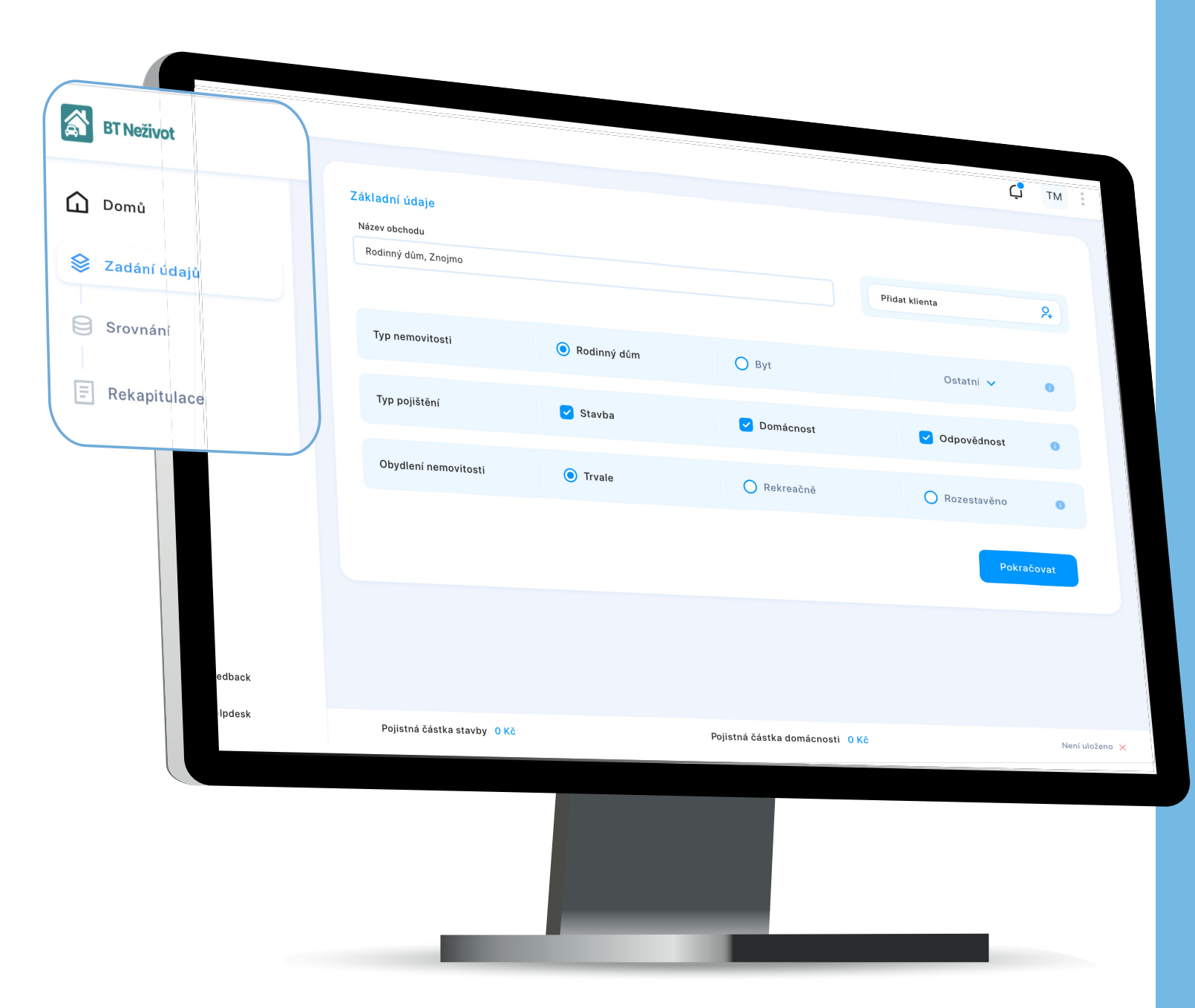

# NOVÝ OBCHOD

**První krok** při založení nového obchodu majetkového pojištění - **klient se automaticky načítá** z karty klienta na BeTy.

Zadejte vlastní **název obchodu** → Vyberte, co chcete pojistit (např. rodinný dům, domácnost, odpovědnost). → Po vyplnění klikněte na ikonu *Pokračovat*.

V levé části vidíte, **v jakém kroku se právě nacházíte**.

| Adresa ne   | emovitosti             |                       |                                                                                                    | 🔀 😡 🤅                                                                                                    |
|-------------|------------------------|-----------------------|----------------------------------------------------------------------------------------------------|----------------------------------------------------------------------------------------------------|
| Vyhledávání | adresy                 |                       | -                                                                                                    |                                                                                                    |
| Hledejte    |                        | Q                     | Adresa nemovitosti je sh                                                                                                    | nodná s adresou pojistníka                                                                                                    |
| Ulice       |                        |                       | Číslo popisné                                                                                                    | Číslo orientační                                                                                                    |
| Jarní       |                        |                       | 516                                                                                                    | 19                                                                                                    |
| Obec        |                        |                       | Část obce                                                                                                    | PSČ                                                                                                    |
| Znojmo      |                        |                       | Znojmo - město                                                                                                    | 669 02                                                                                                    |
|             |                        |                       |                                                                                                    |                                                                                                    |
|             |                        |                       |                                                                                                    |                                                                                                    |
|             |                        |                       |                                                                                                    |                                                                                                    |
|             | Vyhledávání adre       | esv                   |                                                                                                    |                                                                                                    |
|             | vymcaavam aaro         |                       |                                                                                                    |                                                                                                    |
|             |                        |                       |                                                                                                    |                                                                                                    |
|             | Hledejte               |                       |                                                                                                    | Q                                                                                                    |
|             | Hledejte               |                       |                                                                                                    | Q                                                                                                    |
|             | Hledejte               |                       |                                                                                                    | Q                                                                                                    |
|             | Hledejte               |                       |                                                                                                    | Q                                                                                                    |
|             | Hledejte               |                       |                                                                                                    | Q                                                                                                    |
|             | Hledejte               | novitosti je shodná s | s adresou pojistníka                                                                                                    | Q                                                                                                    |
|             | Hledejte               | novitosti je shodná s | adresou pojistníka                                                                                                    | Q                                                                                                    |
|             | Hledejte               | novitosti je shodná s | adresou pojistníka                                                                                                    |                                                                                                    |
|             | Hledejte               | novitosti je shodná s | s adresou pojistníka                                                                                                    | Q                                                                                                    |
|             | Hledejte               | novitosti je shodná s | s adresou pojistníka                                                                                                    | Q<br>włedwiał:                                                                                                    |
|             | Hledejte               | novitosti je shodná s | s adresou pojistníka                                                                                                    | Q<br>měřictví a katastru                                                                                                    |
|             | Hledejte               | novitosti je shodná s | s adresou pojistníka                                                                                                    | Q       měříctví a katastru       Vyledokní:       Zaminálnák a katastruí insoktorály       Zaminálnák a katastruí insoktorály       Zaminálnák a katastruí insoktorály       Zaminálnák a katastruí insoktorály                                                                                                    |
|             | Hledejte<br>Adresa nen | novitosti je shodná s | s adresou pojistníka<br>Sourcesou pojistníka<br>Státní správa zeměn<br>Státní správa zemění<br>Katastrán úday<br>Athlitení do katastrá<br>nemociosi<br>Sourcesou Katastranovitesi Zeměníkov Ridov Ridov O                                                                                                    | Cardenditioka kakastrui<br>Samérictví a katastru<br>Samérictví a katastru<br>Samérictví a katastr                                                                                                    |
| G           | Hledejte<br>Adresa nem | novitosti je shodná s | s adresou pojistníka<br>s dresou pojistníka<br>s úhr zenénšky a katatilní<br>ký úhr zenénšky a katatilní<br>ki do zatativ<br>nemovitosi<br>v orský katatinenovitosi<br>zenénšky zenénšky zenén<br>ki katatinenovitosi<br>s do zeský katatinenovitosi<br>zenénšky zenénšky zenénšky ki ki provi<br>s do zeský katatinenovitosi<br>zenénšky zeník katatinenovitosi<br>zenénšky zeník katatinenovitosi<br>zenénšky zeník katatinenovitosi<br>s do zeský katatinenovitosi<br>zenénšky zeník katatinenovitosi<br>zenénšky zeník katatinenovitosi<br>zeník katatinenovitosi<br>zenénšky zeník katatinenovitosi<br>zenénšky zeník katatinenovitosi<br>zenénšky zeník katatinenovitosi<br>zeník katatinenovitosi<br>zeník katatinenovitosi                                                                            | Q       möřictví a katastru       Vriedoviet.       Standardické a katastrulní insochácní v       Q       Sessantia       Martin Propositiona       Martin Propositiona                                                                                                    |
|             | Hledejte<br>Adresa nem | novitosti je shodná s | s adresou pojistníka<br>sourcesou pojistníka<br>sourcesou pojistníka                                          | R<br>Martinetické a katastru<br>Redendelské a katastru<br>Redendelské a katastru<br>Redendelské a katastru<br>Redendelské a katastru<br>Redendelský úřa<br>Redendelský úřa<br>Redendelský říšký (řášký říšký říšký                                                                                                    |
| G           | Hledejte<br>Adresa nem | novitosti je shodná s | s adresou pojistníka<br>s adresou pojistníka<br>s údazeménčki zakatatila<br>s údazeménčki zakatatila<br>s údazeménčki zakatatila<br>s údazeménčki zakatatila<br>s údazeménčki zakatatila<br>s údazeménčki zakatatila<br>s údazeménčki zakatatila<br>s údazeménčki zakatatila<br>s údazeménčki zakatatila<br>s údazeménčki zakatatila<br>s údazeménčki zakatatila<br>s údazemenčké                                                                                                    | Cardenalitiekä a katastrationi inseekisesik<br>Seekistä<br>Seekistä<br>Seekista<br>Seekista<br>S |
|             | Hledejte<br>Adresa nem | novitosti je shodná s | s adresou pojistníka<br>s dresou pojistníka<br>s doužek v katatrální katatrálníka<br>kolad zeméměkký a katatrální<br>kový dřítku d<br>nemeciosi<br>v Orachu Katatrálnovicsti Zeměměka Růko D<br>statatranemovitosti<br>statatranemovitosti<br>statatranemovitosti<br>statatranemovitosti<br>statatranemovitosti<br>statatranemovitosti                                                                                                    | C                                                                                                    |
|             | Hledejte<br>Adresa nen | novitosti je shodná s | s adresou pojistníka<br>s dresou pojistníka<br>s dresou pojistníka<br>s dresou pojistníka<br>s dresou změníka<br>s dresou změníka | R<br>Mediatati<br>Restantiation inspektorativ<br>Restantiation inspektorativ<br>Re                                                                                                    |

# ZADÁNÍ ÚDAJŮ

Rozbalí se další okno, kde vyplníte **adresu nemovitosti**.

Pomocí vyhledávacího pole "**našeptávače adres**" si můžete adresu dohledat. Adresa se rovněž načítá z BeTy. U dříve zadaných klientů se může stát, že budete muset projít validací znovu v rámci BT Neživot. Je to z toho důvodu, že pojišťovny vyžadují adresu dle databáze RUIAN, aby správně vrátily nabídku.

V případě, že adresa pojišťované nemovitosti je stejná jako adresa pojistníka, můžete pro urychlení použít **zaškrtávací okno**.

Pod těmito ikonami najdete šikovnou funkci, kdy se jednoduše proklikem dostanete na **mapy či katastr** dané nemovitos-

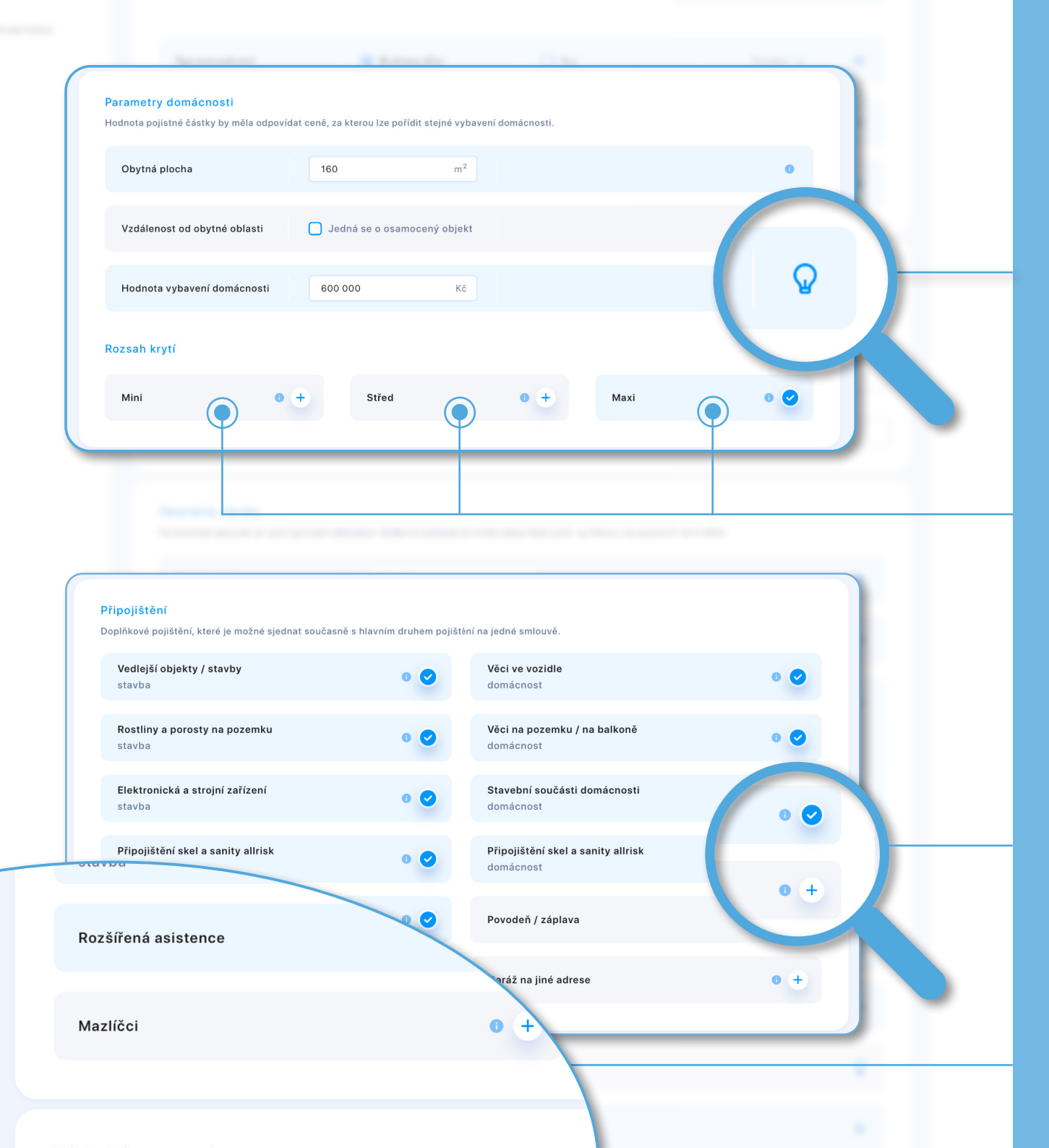

# ZADÁNÍ ÚDAJŮ

Zadejte **parametry stavby a domácnosti**. Pro rychlou orientaci je pod ikonou žárovky znázorněná grafická podoba nemovitostí.

Po vyplnění dat použijte předfiltr na **definici velikosti rizik** *Mini, Střed, Maxi*. To samé platí i u domácnosti.

Pomocí rychlého přehledu máte možnost **přidat jednotlivá připojištění**. Klikněte na tlačítko plus a automaticky se připojištění přidá. Objednané připojištění je označené fajkou.

Nově lze připojistit i zdravotní výdaje na **domácí mazlíčky**.

| Základní nastavení                                                        |                   |                                                                                              |                     |   |
|---------------------------------------------------------------------------|-------------------|----------------------------------------------------------------------------------------------|---------------------|---|
| Počátek pojištění                                                         | Frekvence placení | Spoluúčast 🕕                                                                                 |                     |   |
| 18.05.2021                                                                | Roční             | ✓ 0 - 999 Kč                                                                                 | ~                   |   |
| Rok poslední kolaudace                                                    |                   |                                                                                              |                     |   |
| 2019                                                                      |                   |                                                                                              |                     |   |
| Počet povodní za posledních 20 let 🌀                                      |                   |                                                                                              |                     |   |
| 0 🗸                                                                       |                   |                                                                                              |                     |   |
| Počet ostatních škod za posledních 10 let 🏾 🕕                             |                   |                                                                                              |                     |   |
| 0 🗸                                                                       |                   |                                                                                              |                     |   |
| /ybrané pojišťovny           Allianz (1)           Image: Speciální slevy |                   |                                                                                              | direct<br>politiona |   |
| <b>5 % za již uzavřený obchod u AXA</b><br>AXA                            | • 📀               | <b>5 % pro držitele ZTP</b><br>AXA                                                           | 0 🕑                 | Ŀ |
| Propojištěnost<br>ČSOB, AXA                                               | • +               | <b>Skoring u ČSOB banky</b><br>Klient výslovně uděluje souhlas se skórováním<br>v ČSOB bance | 0 +                 | Ŀ |
| Obchodní slevy 🟮                                                          |                   |                                                                                              |                     |   |
|                                                                           |                   |                                                                                              |                     |   |

# ZADÁNÍ ÚDAJŮ

Průchodem stránky si můžete zvolit, jaké pojišťovny chcete **porovnat či zadat jednotlivé slevy**.

|          | Srovnání                    | Zapnout modelaci                    | Rozba    | alit podrobnosti                                  | Pojišťovny 🔨    | ✓ Seřadit ∨                            |        |
|----------|-----------------------------|-------------------------------------|----------|---------------------------------------------------|-----------------|----------------------------------------|--------|
| ní údajů | Komplexní pojištění         | UNICA<br>UNICA<br>Maxi - Maxi 6 540 | <br>Кč ~ | Kooperativa<br>Vous Instance Onsur<br>Maxi - Maxi | □<br>6 540 Kč ~ | direct<br>politowa<br>Maxi - Maxi 6 54 | 0 Kč ~ |
|          | Stavba                      |                                     |          |                                                   |                 |                                        |        |
| bitulace | Stavba 🗸                    | 4 560 000 Kč                        |          | 4 560                                             | 000 Kč 🕕        | 4 560 000 Kč                           |        |
|          | Povodeň záplava 🗸 🗸         | 4 560 000 Kč                        |          | 4 560                                             | 000 Kč 🕕        | 4 560 000 Kč                           |        |
|          | Krádež 🗸                    | 150 000 Kč                          |          | 150 0                                             | 00 Kč 🕕         | 150 000 Kč                             |        |
|          | Zkrat, přepětí, podpětí 🗸 🗸 | 150 000 Kč                          |          | 150 0                                             | 00 Kč 🕕         | 150 000 Kč                             |        |
|          | Připojištění skel 🗸 🗸       | 150 000 Kč                          |          | 150 0                                             | 00 Kč 🕕         | 150 000 Kč                             |        |
|          | Zatečení atmosferických 🗸   | 150 000 Kč                          |          | 150 0                                             | 00 Kč 🕕         | 150 000 Kč                             |        |
|          | Zatečení atmosferických 🗸   | 60 000 Kč                           |          | 60 0                                              | 00 Kč 🕕         | 60 000 Kč                              |        |
|          | Elektronické a strojní 🗸 🗸  | _                                   |          |                                                   | _               | -                                      |        |
|          | Zahradní nábytek 🗸 🗸        | _                                   |          |                                                   | _               | -                                      |        |
|          | Připojištění rostlin 🗸      | _                                   |          |                                                   | _               | -                                      |        |
|          | Připojištění stavebnich 🗸   | _                                   |          |                                                   | _               | _                                      |        |
|          | Připojištění vedlejších 🗸   | ⑦ 0 Кč                              |          | · · · · · · · · · · · · · · · · · · ·             | Kč 🕕            | ⑦ 0 Kč                                 |        |
|          | Ztráta nájmu 🗸 🗸            | _                                   |          |                                                   | _               | _                                      |        |
|          | Garáž na jiné adrese 🗸 🗸 🗸  | _                                   |          |                                                   | _               | _                                      |        |
|          | Vybavení bytu 🗸 🗸           | _                                   |          |                                                   | _               | _                                      |        |
|          | Hřbitovní stavby 🗸 🗸        | _                                   |          |                                                   | _               | _                                      |        |
|          | Domácnost                   |                                     |          |                                                   |                 |                                        |        |
|          | Odpovědnost ×               |                                     |          |                                                   |                 |                                        |        |
|          | Doplňkové služby            |                                     |          |                                                   |                 |                                        |        |
|          |                             |                                     |          |                                                   |                 |                                        | _      |

# PŘEHLED NABÍDEK

Třetím krokem je samotné **srovnání nabídek** vybra-ných pojišťoven. Jednotivá rizika jsou přehledně seřa-zena ve sloupcích.

Helpdesk

| <b>BT Neživot</b> |                         |     |     |                      |       |             |           |              |               | ĻΤ       | M |
|-------------------|-------------------------|-----|-----|----------------------|-------|-------------|-----------|--------------|---------------|----------|---|
| Domů              | Srovnání                | Zaj | pno | out mode             | elaci | robnosti    | Y         | Pojišťovny 🗸 | \Xi Seřadit 🗸 |          |   |
| Zadání údajů      | Komplexní pojištění     |     |     |                      |       |             |           |              |               |          |   |
| Srovnání          | Stavba                  |     |     |                      |       | Maxi - Maxi |           | 6 540 KC     | Maxi - Maxi   | 6 540 KC |   |
| Rekapitulace      | Stavba                  | ~   |     |                      |       |             |           |              |               |          |   |
|                   | Stavba                  |     |     | 4 500 000 KY         |       |             |           |              |               |          |   |
|                   | Limit                   |     |     | 4 560 000 Kc         |       |             | 10 Kc     |              | 4 560 000     | КС       |   |
|                   | Povodeň záplava         | ~   | ×   | ~                    |       |             |           |              | +             |          |   |
|                   | Limit                   |     | -   | 4 560 000 Kč         | +     | 4 5         | 60 000 Kč |              | 4 560 000     | Kč       |   |
|                   | Krádež                  | ~   | ×   | ~                    |       |             |           |              | $\checkmark$  |          |   |
|                   | Limit                   |     | -   | 150 000 Kč           | +     | 15          | 50 000 Kč |              | 150 000 k     | ٥č       |   |
|                   | Zkrat, přepětí, podpětí | . ~ | ×   | <ul> <li></li> </ul> |       |             |           |              |               |          |   |
|                   | Limit                   |     | _   | 150 000 Kč           | +     | 15          | 50 000 Kč |              | 150 000 k     | (č       |   |
|                   | Připojištění skel       | ~   | ×   | ~                    |       |             | +         |              |               |          |   |
|                   | Limit                   |     | _   | 150 000 Kč           | +     |             | _         |              | 150 000 k     | ٢č       |   |
|                   | Zatečení atmosferických | · ¥ | ×   | ~                    |       | ×           | ~         |              |               |          |   |
|                   | Limit                   |     | _   | 150 000 Kč           | +     | - 15        | 50 000 Kč | +            | 150 000 k     | ٢č       |   |
|                   | Zatečení atmosferických |     | ~   |                      |       |             |           |              |               |          |   |
|                   | Zateceni atmosferických | •   | ~   |                      |       | <u>^</u>    |           |              | $\odot$       | Ū        |   |
|                   | Limit                   |     | _   | 60 000 Kc            | +     | - 6         | 0 000 Kc  | +            | 60 000 K      | .c       |   |
|                   | Elektronické a strojní  | ~   |     | -                    |       |             | -         |              |               |          |   |
|                   | Limit                   |     |     |                      |       |             | -         |              |               |          |   |
|                   | Zahradní nábytek        | ~   |     | -                    |       |             | -         |              | -             |          |   |
|                   | Připojištění rostlin    | ~   |     | +                    |       |             | +         |              | +             |          |   |
|                   | Limit                   |     |     | _                    |       |             | _         |              | -             |          |   |
|                   | Připojištění stavebnich | ~   | ×   | ~                    |       | ×           | ~         |              | × ✓           |          |   |
|                   | Limit                   |     |     | ×                    |       |             | ×         |              | ×             |          |   |
|                   | Připojičtění vedlejčích |     |     | 0 Kč                 |       |             | 0 Kč      |              |               |          |   |
|                   |                         |     |     | 0 //0                |       |             | 0.00      |              |               |          |   |

# **MODELACE NABÍDKY**

Modelace nabídky je nová

přidat riziko nebo upravit limit.

|              |                             | osti                 | <ul><li></li></ul> | <u> </u>                                     |            |   |
|--------------|-----------------------------|----------------------|--------------------|----------------------------------------------|------------|---|
| Domů         | Srovnání                    | Zapnout modelaci     | Insurance Cropp    | direct<br><sub>pojistovna</sub><br>Maxi - Ma | <b>v *</b> |   |
| Zadání údajů | Komplexní pojištění         | UNICA                |                    | C                                            |            |   |
| Srovnání     | Stavba                      | Maxi - Maxi 0 540 KC | 200 Kč 🕕           | 6 540 KC                                     |            |   |
| Rekapitulace | Stavba 🗸                    | 4 560 000 Kč 💿       | 4 560 000 Kč 💿     | 4 560 000 Kč 🕕                               |            |   |
|              | Povodeň záplava 🗸 🗸         | 4 560 000 Kč 💿       | 4 560 000 Kč 💿     | 4 560 000 Kč 🕕                               |            |   |
|              | Krádež ~                    | 150 000 Kč 🕕         | 150 000 Kč 🕕       | 150 000 Kč 🕕                                 |            |   |
|              | Zkrat, přepětí, podpětí 🗸 🗸 | 150 000 Kč 💿         | 150 000 Kč 🕕       | 150 000 Kč 🕕                                 |            |   |
|              | Připojištění skel v         | 150 000 Kč 🕕         | 150 000 Kč 💿       | 150 000 Kč 🕕                                 | PDF        |   |
|              | Zatečení atmosferických 👒   | 150 000 Kč 💿         | 150 000 Kč 💿       | 150 000 Kč 🕕                                 |            |   |
|              | Zatečení atmosferických 👒   | 60 000 Kč 💿          | 60 000 Kč 💿        | 60 000 Kč 🕕                                  |            | _ |
|              | Elektronické a strojní 🗸 🗸  | -                    | _                  | _                                            |            |   |
|              | Zahradní nábytek v          | -                    | -                  | -                                            |            |   |
|              | Připojištění rostlin 🗸      | -                    | _                  | _                                            |            |   |
|              | Připojištění stavebnich 🗸   | -                    | -                  |                                              |            | - |
|              | Připojištění vedlejších 🗸   | Ø Kč ()              | 0 Kč 💿             | 0 Kč 🕠                                       |            |   |
|              | Ztráta nájmu 🗸 🗸            | -                    | -                  | -                                            |            |   |
|              | Garáž na jiné adrese 🗸 🗸    | -                    | -                  | -                                            |            |   |
|              | Vybavení bytu 🗸 🗸           | -                    | -                  | -                                            |            |   |
|              | Hřbitovní stavby 🗸 🗸        | -                    | -                  | -                                            |            | 6 |
|              | Domácnost ⊗                 |                      |                    |                                              |            |   |
|              | Odpovědnost                 |                      |                    |                                              |            |   |
|              | Doplňkové služby 🛛 🛛 🕹      |                      |                    |                                              |            |   |
| eedback      |                             | Sjednat              | Sjednat            | Sjednat                                      | Ģ          |   |
| eeuback      |                             |                      |                    |                                              |            |   |

#### FILTRY PRO SNADNÉ OVLÁDÁNÍ

Ve vrchní části je několik filtrů, které Vám usnadní ovládání. V horní liště si můžete **filtrovat pojišťovny**. Pravé menu obsahuje ikony pro zajímavé funkcionality.

Můžete si **vygenerovat nabídku v PDF** formátu.

Nově máte možnost odeslat odkaz s proklikem na nabídku přímo z nástroje.

Můžete si vybrat **jen některé nabídky**.

Nebo si je jedním klikem **označit** všechny.

Či si zobrazit **informace od pojištoven**.

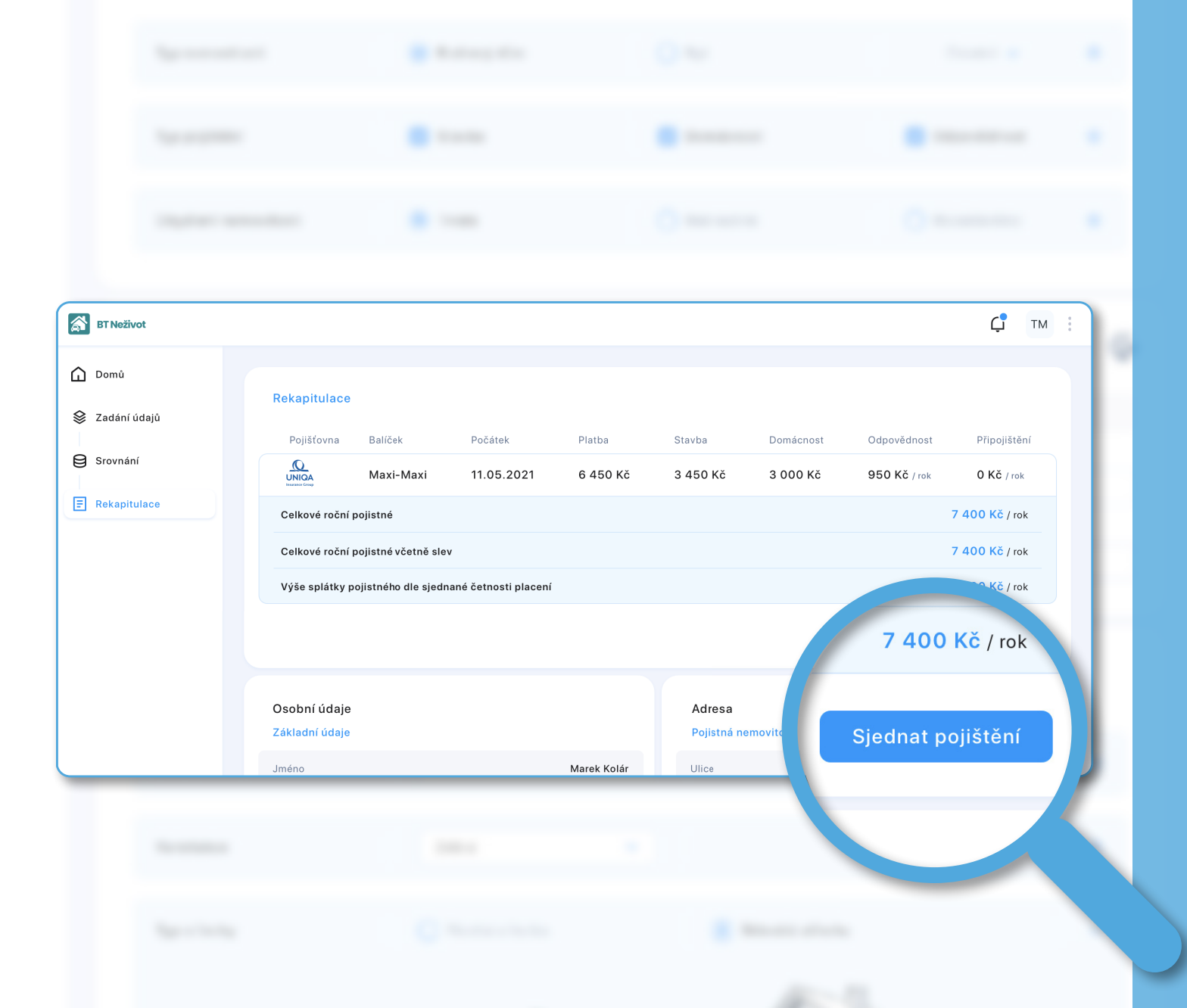

#### REKAPITULACE A SJEDNÁNÍ OBCHODU

Po od souhlasení klientem se dostanete do závěrečné části před odesláním. Je to rekapitulace, kde máte možnost **odkontrolovat všechna data**, která budou na smlouvě.

Vše pečlivě zkontrolujte – Pokud je vše v pořádku, zvolte *Sjednat*.

Potvrzením *Sjednání* pro Vás veškerá administrativa končí. **Dokumenty jsou klientovi automaticky odeslány a smlouva vzniká zaplacením**. Záznam z jednání a pojistná smlouva se rovněž **automaticky uloží na Broker Trust**.

the second second

the state of the second second

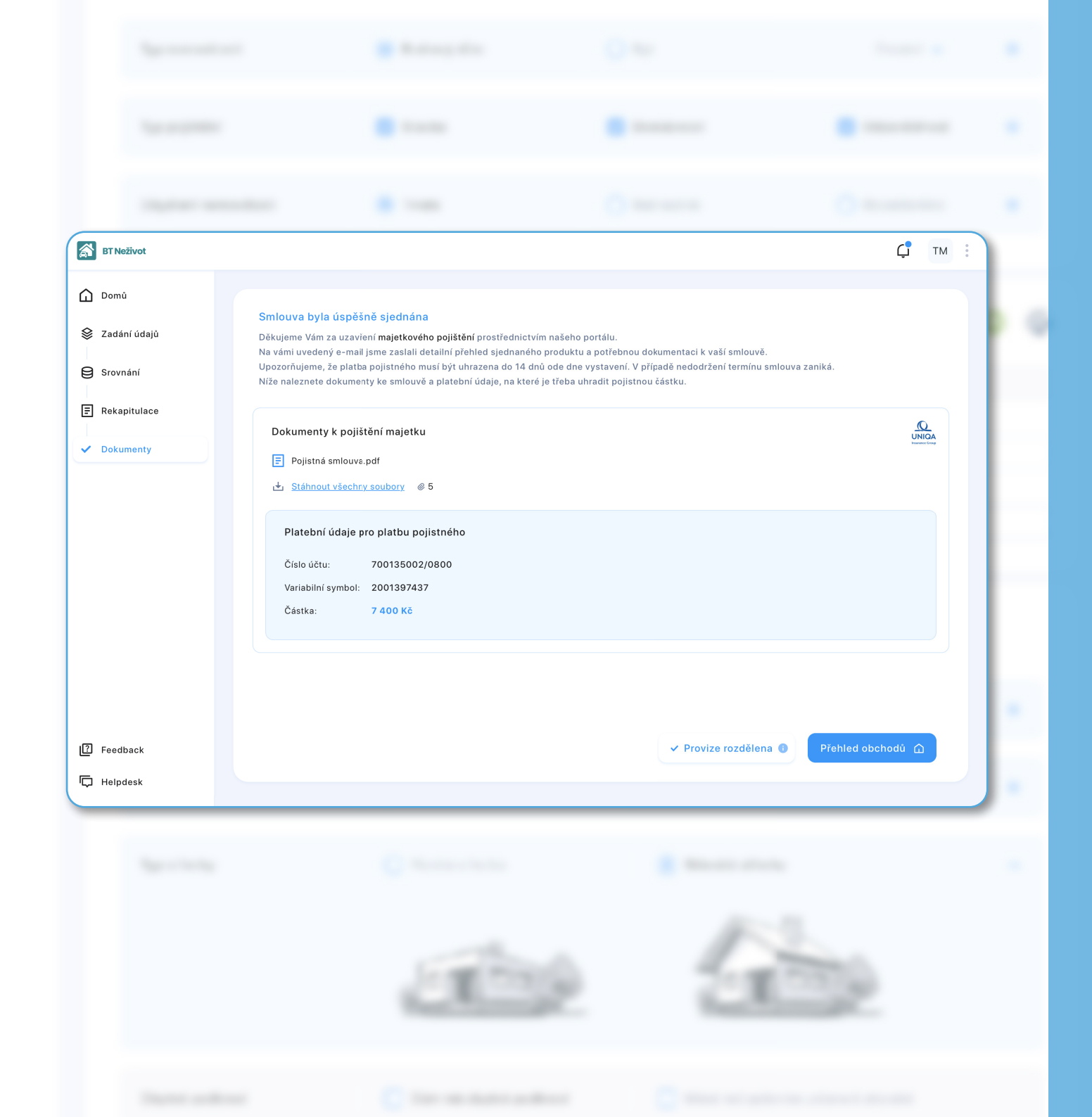

## DOKUMENTY K OBCHODU

Přehled dokumentů, které byly odeslány klientovi.

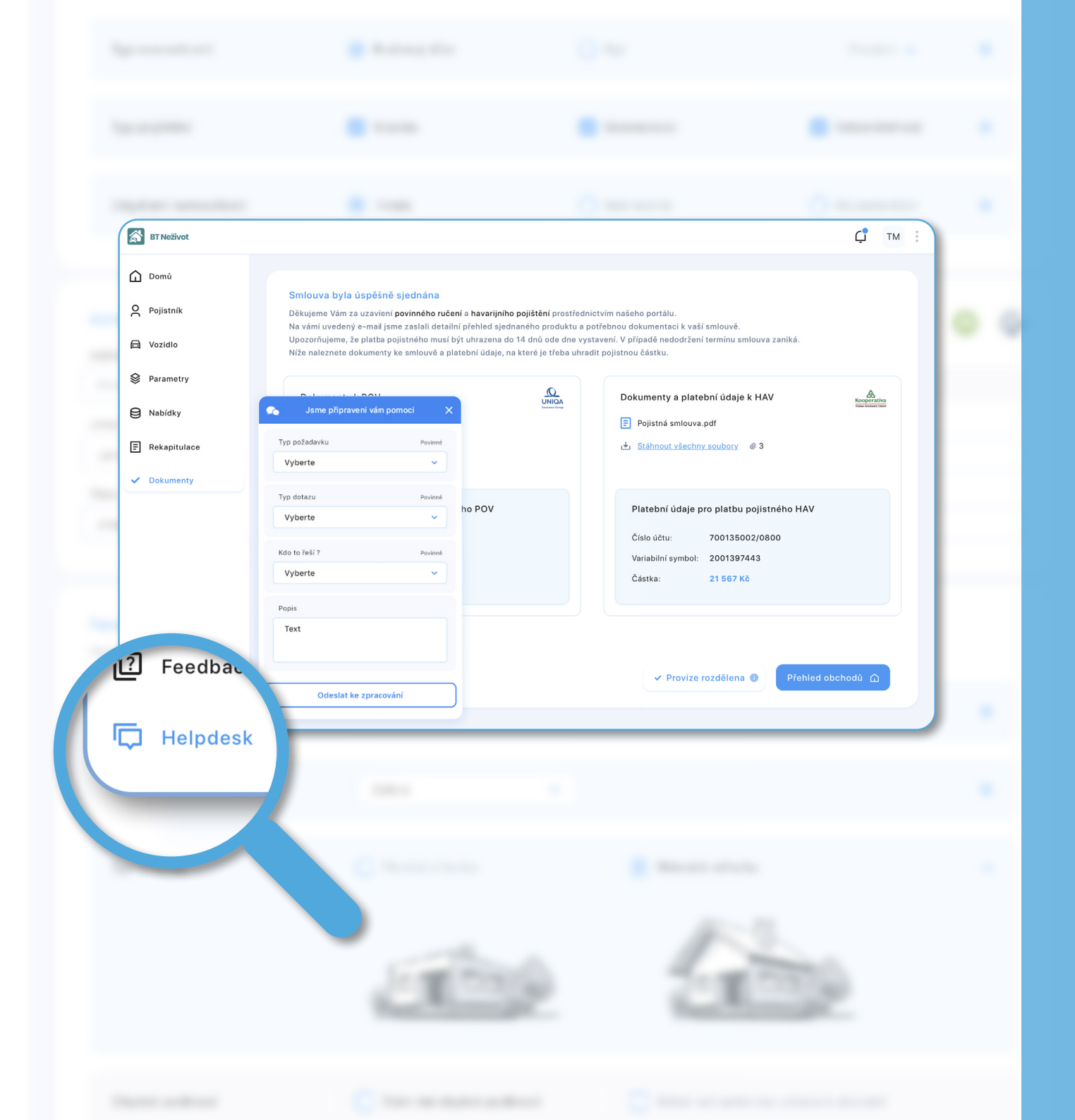

## TECHNICKÁ PODPORA APLIKACE

V levém dolním rohu máte k dispozici podporu. Je to **nejrychlejší cesta k vyřešení Vašeho požadavku**. Stačí kliknout na ikonu a napsat svůj dotaz, či požadavek.